### **GTS Schulsoftware**

# Anleitung für Eltern für Wahlen

Link:

https://teichwiesenschule-hamburg.meine-ganztagsschule.de/

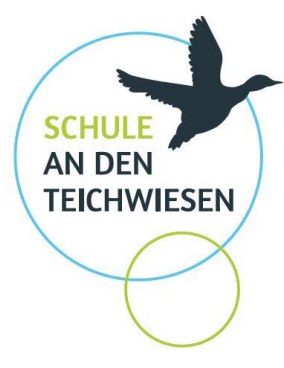

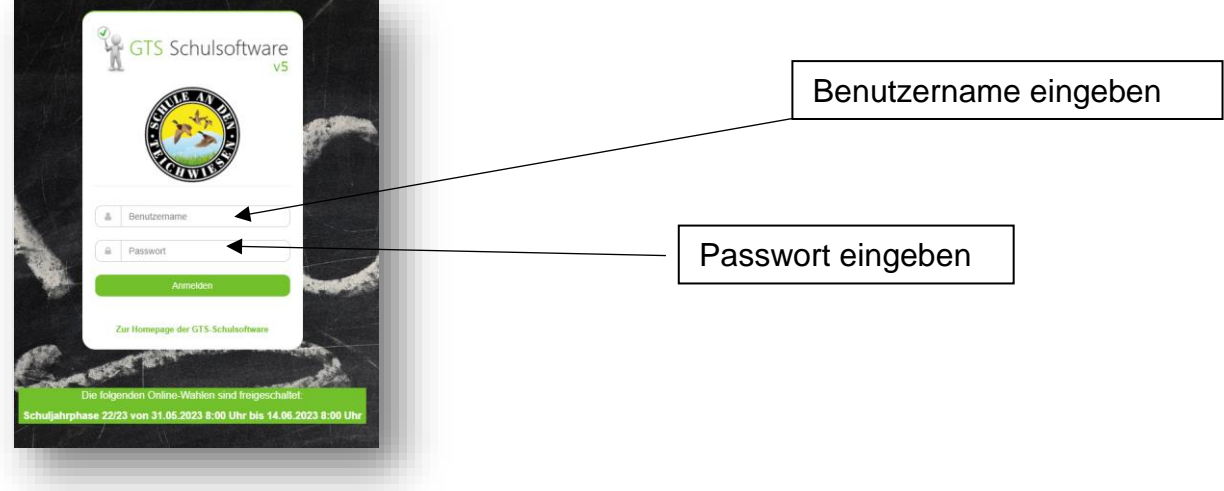

# **Erste Seite**

Sie werden aufgefordert die entsprechende Wahl auszuwählen.

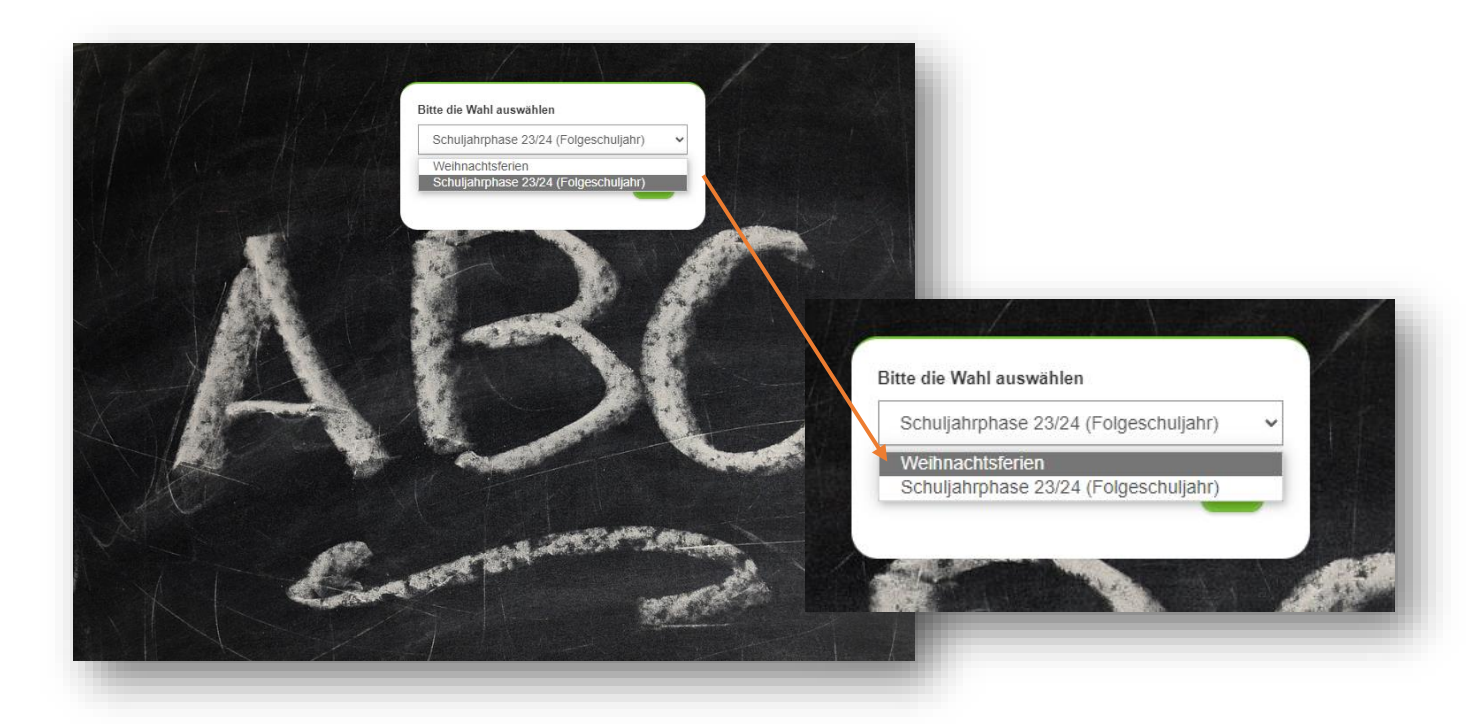

Für Krankmeldungen und Sondergehzeiten muss nach der Wahl wieder auf die Schuljahresphase 23/24 gestellt werden!!!!

#### **Zweite Seite**

Nun gehen Sie hier auf den Reiter "Wählen".

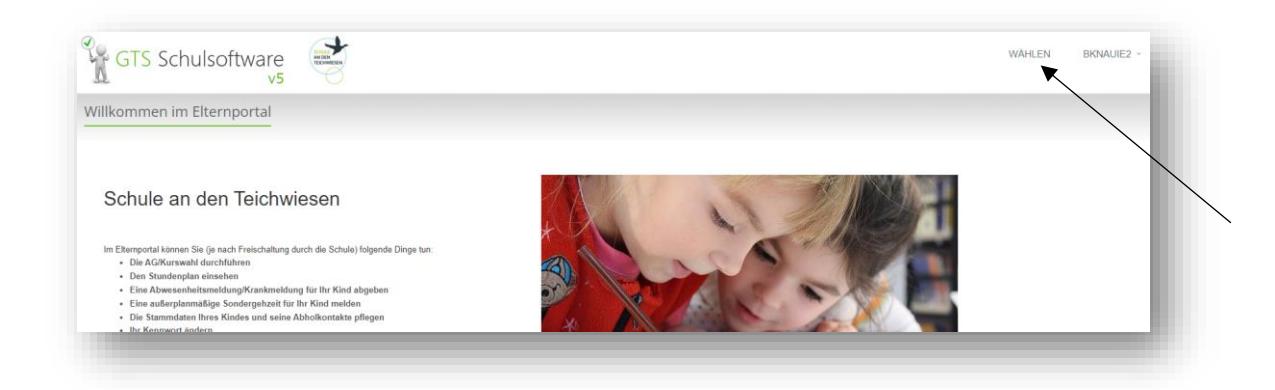

#### Sie gelangen dann auf die Wahlseite:

| GTS Schulsoftware |   | WAHLEN         |
|-------------------|---|----------------|
| Wählen            |   |                |
| Bitte auswählen   | ~ |                |
| Version v5.3.5    |   | GTS Schulsoftv |
|                   |   |                |

Hier wählen Sie den benötigten Betreuungstag aus.

| GTS Schulsoftware                                                                                                    | WAHLEN BKNAUIE2 - |
|----------------------------------------------------------------------------------------------------|-------------------|
| Wählen<br>Bite ausvählen                                                                                                    |                   |
| Beteraung am 02 01 24   Beteraung am 03 01 24   Beteraung am 04 01 24   Beteraung am 04 01 24   Beteraung am 05 01 24   Beteraung am 05 01 24   Beteraung am 05 01 24   Beteraung am 05 124   Beteraung am 05 124   Beteraung am 05 124 | GTS Schulsoftware |
|                                                                                                    |                   |

/

Im nächsten Schritt stehen jetzt die Betreuungszeiten zur Auswahl.

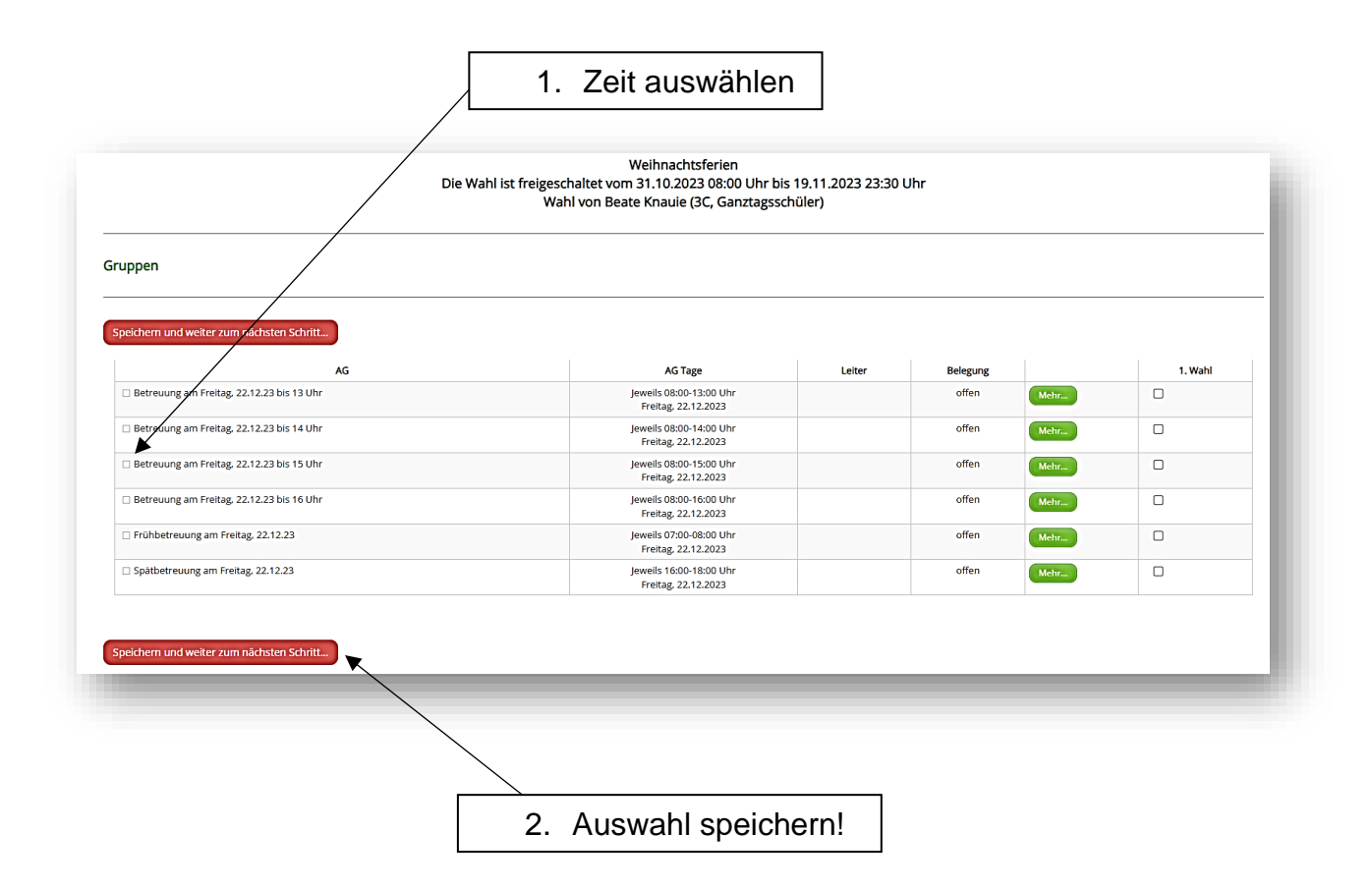

Sie gelangen zurück zur Auswahl der Ferientage und können entsprechend weitere Tage dazubuchen. Dies setzen Sie für alle benötigten Tage fort.

| GTS Schu            | Isoftware        |
|---------------------|------------------|
| ählen               |                  |
|                     |                  |
| Bitte auswählen     |                  |
| Deine Eingaben wurd | en gespeichert!  |
|                     |                  |
|                     |                  |
|                     |                  |
| Wahlbeleg           | zur Unterschrift |
|                     |                  |
|                     |                  |
|                     |                  |

Nach abgeschlossener Wahl loggen Sie sich aus, um sich für die <u>Schuljahresphase 23/24</u> anmelden zu können. Nur hier sind Krankmeldungen und die Angabe von Sondergehzeiten möglich!!!